## KUALI FINANCIAL SYSTEM UNIVERSITY of CALIFORNIA • IRVINE

## **QUICK START GUIDE: BUDGETING**

Summary: Budgeting in KFS is accomplished through one of two Financial Processing Transactions:

Budget Adjustment (BA) document (inception-to-date accounts)

Budget Appropriation Transaction (BAT) document (fiscal-year accounts)

**BA: inception-to-date** accounts are also known as contract, grant, and gift accounts/funds that follow a project begin and end date cycle, rather than a fiscal year cycle. For all inception-to-date accounts, budget and actuals are tracked over the life of the account. The KFS **BA** document is used to make and adjust budget entries to inception-to-date accounts.

**BAT: fiscal-year** accounts represent all other fund sources for which budget and actuals are tracked and closed each fiscal year. Fiscal year accounts can have a base (permanent) budget. Examples of fiscal year funds include: 199xx General funds, 095xx Opportunity funds, 1808x Lottery funds, 20xxx Student Fee funds, 6xxxx Sales & Service funds, 75xxx Reserve funds. The KFS **BAT** document is used to make and adjust budget entries to fiscal year accounts.

## Budgeting Principals and how to interpret KFS Variance:

Budgeting is an important financial management tool for planning and tracking both revenue and expenses. An expense budget is used to represent available resources to spend. The Budget is compared to Actuals (Financial) and Encumbrances during the year. In KFS, balance inquiries show a field termed "Variance". For expenditure object codes, Variance = Budget – Actuals – Encumbrances. A positive variance means that actuals and encumbrances are less than the amount budgeted (good). A negative variance means the account is over spent (bad).

A revenue budget is used to represent projected revenue/income and is compared to revenue actuals received during the year to track progress. In KFS, the Variance column on revenue object codes is calculated differently than for expenses. For revenue object codes, Unrealized Revenue Variance = Actuals – Projected Budget. A positive variance means that actual revenues exceed the projected budget (good). A negative variance shows the amount of projected revenue that is unrealized (bad if nearing the end of the budget cycle and actual revenues fall short of projections). At FY close, all revenue budgets should be adjusted to equal realized revenue actuals so that the variance is zero.

**BAT for KBM**: For staff that have been trained and authorized to manage permanent funds for their unit using the KFS Budget Module (KBM), the BAT document is also used to process Base Budget (permanent) transfers.

| Steps | What you need to do                           | ow to do it                                                                                                    |                           |
|-------|-----------------------------------------------|----------------------------------------------------------------------------------------------------|---------------------------|
| 1     | Access KFS via<br>ZOTPortal                   | Use your UCInetID and password to log in to <u>https://port.</u><br>Press the <b>Faculty and Staff</b> tab and then select the <b>KFS</b>                                        | <u>al.uci.edu/</u><br>tab |
| 2     | Select appropriate<br>document (BA or<br>BAT) | <ul> <li>From to the KFS Financial Processing portlet, expand<br/>Transactions (+)</li> <li>Select BA-Budget Adjustment or BAT-Budget Approp<br/>Transaction document</li> </ul> | oriation                  |

## How to Process: BA and BAT documents

|     |                                                                                                    | <ul> <li>KFS Financial Processing</li> <li>□ Transactions</li> <li>□ Budget Adjustment (Inception-to-Date Accounts) @</li> <li>□ Budget Appropriation Transaction (Fiscal Year Accounts) @</li> <li>□ Cash Receipt (Medical Center Only) @</li> <li>□ Credit Card Receipt @</li> <li>□ Disbursement Voucher @</li> <li>□ Disbursement Voucher for Refund @</li> <li>□ General Error Correction @</li> <li>□ Internang Billing @</li> <li>□ Internal Billing @</li> <li>□ Internal Billing @</li> <li>□ Service Billing @</li> </ul> |                                                                                                    |                                                                                                    |  |  |  |  |  |  |  |
|-----|----------------------------------------------------------------------------------------------------|----------------------------------------------------------------------------------------------------|----------------------------------------------------------------------------------------------------|----------------------------------------------------------------------------------------------------|--|--|--|--|--|--|--|
| 3   | Complete Document<br>Overview Section                                                                                                    | <ul> <li>a) Enter Description</li> <li>b) Complete Exampropriate.</li> <li>c) Year and Accommonth. Note month but be chosen. If the through final period.</li> </ul>                                                                                                    | ption<br>planation and Organization Docume<br>counting Period will default to the cu<br>: During the five business days of a<br>fore the prior period closes, either p<br>e prior period is selected, the transac<br>approval before the close date to po                                                                                                    | ent Number as<br>urrent active<br>new calendar<br>eriod can be<br>etion must go<br>st to the prior |  |  |  |  |  |  |  |
| 4.1 | Allocate budget for<br>expenses to distribute<br>funds already<br>received as a budget<br>allocation (BA or<br>BAT).<br>From/Decrease an | <ul> <li>Complete Accou</li> <li>a) To <b>REDUCI</b></li> <li>operating Ac</li> <li>Current Amo</li> <li>b) To <b>ADD</b> fun</li> <li>Account Nur</li> <li>Amount to be</li> <li>Expense bud</li> </ul>                                                                                                    | <ul> <li>a) To <b>REDUCE</b> funds from an expense budget allocation, enter the operating Account Number, expense <u>budget</u> Object Code, and Current Amount to be reduced on the <b>From/Decrease line(s)</b>.</li> <li>b) To <b>ADD</b> funds to an expense budget allocation, enter the operating Account Number, expense <u>budget</u> Object Code, and Current Amount to be increased on the <b>To/Increase line(s)</b>.</li> </ul>                                                                                                    |                                                                                                    |  |  |  |  |  |  |  |
|     | expense object code<br>To/Increase another<br>expense object code                                                                        | Object<br>Code         Code           0000         0001           0002         0003           0004         0006           0008         009H           * From and To li         ** A single BA code                                                                                                    | Object Code Name       Image: Solution of the solution of the solution | eed to equal.<br>one fund.                                                                         |  |  |  |  |  |  |  |

| 4.2 | Allocate budget for projected revenue and                                         | <b>Budgeting Revenue (Revenue-to-Expense)</b> :<br>To budget projected revenue and to enter the corresponding expense                                                                                                    |
|-----|-----------------------------------------------------------------------------------|----------------------------------------------------------------------------------------------------|
|     | distribute budget                                                                 | budget for how those funds are expected to be spent, the Revenue-to-                                                                                                    |
|     | object codes (BAT<br>only for most<br>financial users;<br>revenue BAs for         | To/Increase accounting lines and as positive numbers. The easiest way to remember this is that both the revenue and expense budgets are increasing.<br>a) To <b>ADD</b> funds to a revenue budget, enter the positive amount on                                                                                                    |
|     | inception-to-date<br>funds are only                                               | the <b>To/Increase line</b> . The revenue budget should be posted to the appropriate revenue object code*                                                                                                    |
|     | processed by C&G<br>Accounting).                                                  | b) To <b>ADD</b> the same amount to the appropriate expense budget object codes (0000, 0001, 0002, 0003, 0004, 0006, 0008, 009H), enter the positive number on another <b>To/Increase line</b> .                                                                                                    |
|     | To/Increase a revenue<br>object code and<br>To/Increase an<br>expense object code | The offsetting transactions are both To/Increase lines. They offset because one is to expense (debit-normal) and one is to revenue (credit-normal).                                                                                                    |
|     | expense object code                                                               | Reducing Revenue Budget (Expense-to-Revenue):                                                                                                    |
|     |                                                                                   | To reduce a revenue budget, the corresponding expense budget must<br>also be reduced. These transactions are the opposite of the above<br>example and involve two From/Decrease lines that both have positive<br>values.                                                                                                    |
|     |                                                                                   | <ul> <li>c) To <b>REDUCE</b> funds from a revenue budget, enter the amount on the <b>From/Decrease line</b>.</li> <li>d) To <b>REDUCE</b> the second second s</li></ul> |
|     |                                                                                   | d) To <b>REDUCE</b> the same amount to the appropriate expense budget object code(s), enter the amount on the <b>From/Decrease line</b> .                                                                                                    |
|     |                                                                                   | Note - Revenue actuals can be deposited to either an "Operating" account or a "Control Account" (UCxxxx). Operating accounts are for revenue and expenses. Control Accounts are for revenue and balance sheet transactions.                                                                                                    |
|     |                                                                                   | *Revenue object codes include 0009-Recharges, and codes that start<br>with R, S, or T. To look up the revenue object code associated with an<br>income account from the old financial system, use the Decision<br>Support: Crosswalk Object Lookup. Enter the old income account in<br>the "UC Account" field, click search, highlight the result in the Choice<br>box, and click Run.                                                                                                    |
| 5   | Review results                                                                    | Click <b>show</b> on the Budget Ledger Pending Entries folder to double-<br>check that the accounting lines appear correct.                                                                                                    |
|     |                                                                                   |                                                                                                    |

Sample transactions and the resulting ledger entries are shown below.

 BAT accounting lines show the reallocation of budget from one Sales and Service operating account, expense Obj. 0008 (equivalent to budgeting to Sub 8), to another S&S account with the same fund. Transaction involves moving budget <u>From</u>-Expense Obj 0008 on one account, <u>To-Expense Obj</u> 0008 on another account.

| Aco                  | ounting                     | Lines                                  |                                 |                               | hide       |                              |                     |                      |                                                |                       |                           |                  |             |              |                      |                                               |                                  |
|----------------------|-----------------------------|----------------------------------------|---------------------------------|-------------------------------|------------|------------------------------|---------------------|----------------------|------------------------------------------------|-----------------------|---------------------------|------------------|-------------|--------------|----------------------|-----------------------------------------------|----------------------------------|
| Ac                   | counting                    | Lines <mark>?</mark>                   |                                 |                               |            |                              |                     |                      |                                                |                       |                           |                  |             |              |                      | hi                                            |                                  |
| Fro                  | m/Decr                      | ease                                   |                                 |                               |            |                              |                     |                      |                                                |                       |                           |                  |             |              |                      |                                               |                                  |
|                      | * Cha                       | rt * Ac                                | count Nur                       | nber                          | Su         | b-Accou                      | Int                 | ×                    | * Object                                       |                       | Sub-Obj                   | ject Proj        | ect R       | Org<br>ef Id | *(                   | Current<br>Amt                                |                                  |
| 1                    | IR<br>UC<br>IRVINE          | <u>SS10280</u><br>405125-60<br>HOLDING | 0201 ADM<br>PROF. FEE           | IN<br>S                       |            |                              | 00<br>UN<br>BU      | 08<br>IALLO<br>IDGET | CATED FL                                       | JNDS                  |                           |                  |             |              | 2,000                | 0.00                                          |                                  |
|                      |                             | Line Des                               | cription                        |                               |            |                              |                     |                      |                                                |                       |                           | I                |             |              |                      |                                               |                                  |
| To/                  | Increas                     | e                                      |                                 |                               |            |                              |                     |                      |                                                |                       |                           |                  |             |              |                      |                                               |                                  |
|                      | * Cha                       | rt * Ac                                | count Nur                       | nber                          | Su         | b-Accou                      | Int                 | 8                    | * Object                                       |                       | Sub-Obj                   | ject Proj        | ect R       | Org<br>ef Id | *(                   | Current<br>Amt                                |                                  |
| 1                    | IR<br>UC<br>IRVINE          | SS10285<br>405127-60<br>FACULTY        | 0201 MFM                        |                               | WIN<br>WIN | GD<br>G,<br>ORAH             |                     | 08<br>IALLO          | CATED FL                                       | JNDS                  |                           |                  |             |              | 2,000                | 0.00                                          |                                  |
| -                    |                             | Line Des                               | cription                        |                               |            |                              |                     |                      |                                                |                       |                           |                  |             |              |                      |                                               |                                  |
| Res                  | ulting                      | ledger er                              | ntries:                         |                               |            |                              |                     |                      |                                                |                       |                           |                  |             |              |                      |                                               |                                  |
| <u>Fisca</u><br>Year | <u>Chart</u><br><u>Code</u> | Organization<br>Code                   | <u>Account</u><br><u>Number</u> | <u>Sub-Acc</u><br><u>Numb</u> | ounț<br>er | <u>Object</u><br><u>Code</u> | <u>Sub-O</u><br>Coo | bjec <u>t</u><br>de  | <u>Balance</u><br><u>Type</u> ≑<br><u>Code</u> | Objec<br>Type<br>Code | t <u>Fiscal</u><br>Period | Document<br>Type | <u>Code</u> | Docu<br>Nur  | <u>ument</u><br>nber | Transaction<br>Ledger<br>Entry<br>Description | <u>Trans</u><br>Led<br>En<br>Ame |
| <u>2015</u>          | IR                          | 6110                                   | <u>SS10280</u>                  |                               |            | 0008                         |                     |                      | CB                                             | EX                    | 02                        | BAT              | <u>01</u>   | <u>1174</u>  | 99                   | FUND<br>TRANSFER                              | (2,0                             |
| 2015                 | IR                          | 6116                                   | <u>SS10285</u>                  | WINGD                         |            | 0008                         |                     |                      | <u>CB</u>                                      | <u>EX</u>             | <u>02</u>                 | BAT              | <u>01</u>   | <u>1174</u>  | 99                   | FUND<br>TRANSFER                              | 2,                               |

2) BAT accounting lines show the creation of budget for revenue on a revenue object code, and the allocation of that revenue to one or more expenditure object codes. Transaction involves increasing both budgets: <u>To-Revenue Obj Code S754</u> (Rxxx/Sxxx/Txxx/0009) and <u>To-Expense Obj Code 0008</u> (or expense <u>budget</u> object codes: 0000, 0001, 0002, 0003, 0004, 0006, 0008, and/or 009H).

| AC    | counting Li     | nes                                                 | ▼ nide          |                                     |                      |                     |               |                |
|-------|-----------------|-----------------------------------------------------|-----------------|-------------------------------------|----------------------|---------------------|---------------|----------------|
| Ac    | counting L      | ines <mark>?</mark>                                 | _               | _                                   | _                    | _                   |               | _              |
| Fro   | m/Decrea        | se                                                  |                 |                                     |                      |                     |               |                |
| то    | Increase        |                                                     |                 |                                     |                      |                     |               |                |
|       | * Chart         | * Account Number                                    | Sub-<br>Account | * Object                            | Sub-Object           | Project             | Org Ref<br>Id | Current<br>Amt |
|       | IR<br>UC IRVINE | OS11138<br>662035-66565 PB/CAMPUS<br>ADMINISTRATION |                 | S&A OTHER INCOME                    |                      |                     |               | 25,757.70      |
| 1     |                 | Line Description                                    | Position        | Position FTE                        | Transaction<br>Class | Transaction<br>Type |               |                |
|       | JUL14           |                                                     |                 |                                     | Adjustment           | B - Other           |               |                |
|       | IR<br>UC IRVINE | OS11138<br>662035-66565 PB/CAMPUS<br>ADMINISTRATION |                 | 0008<br>UNALLOCATED FUNDS<br>BUDGET |                      |                     |               | 25,757.70      |
| 2     |                 | Line Description                                    | Position        | Position FTE                        | Transaction<br>Class | Transaction<br>Type |               |                |
| JUL14 |                 |                                                     |                 |                                     | Adjustment           | B - Other           |               |                |

Resulting ledger entries:

| <u>Fiscal</u><br><u>Year</u> | <u>Chart</u><br><u>Codě</u> | Organization<br>Code | <u>Account</u><br><u>Number</u> | <u>Sub-</u><br>Account<br>Number | Object<br>Code | <u>Sub-</u><br>Object<br>Code | <u>Balance</u><br><u>Type</u> ≑<br><u>Code</u> | <u>Object</u><br><u>Type</u> ≎<br><u>Code</u> | <u>Fiscal</u><br>Period | Document<br>Type | Origin<br>Code | Document<br>Number | Transaction<br>Ledger<br>Entry ≑<br>Description | Transaction<br>Ledger<br>Entry<br>Amount |
|------------------------------|-----------------------------|----------------------|---------------------------------|----------------------------------|----------------|-------------------------------|------------------------------------------------|-----------------------------------------------|-------------------------|------------------|----------------|--------------------|-------------------------------------------------|------------------------------------------|
| <u>2015</u>                  | <u>IR</u>                   | <u>8138</u>          | <u>0511138</u>                  |                                  | <u>0008</u>    |                               | <u>CB</u>                                      | <u>EX</u>                                     | <u>02</u>               | BAT              | <u>01</u>      | <u>181686</u>      | Budget<br>Montessori<br>revenue                 | 25,757.70                                |
| <u>2015</u>                  | IR                          | <u>8138</u>          | <u>0511138</u>                  |                                  | <u> 5754</u>   |                               | <u>CB</u>                                      | IN                                            | <u>02</u>               | BAT              | <u>01</u>      | <u>181686</u>      | Budget<br>Montessori<br>revenue                 | 25,757.70                                |